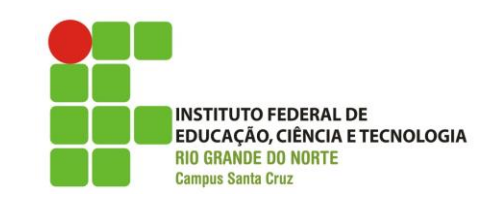

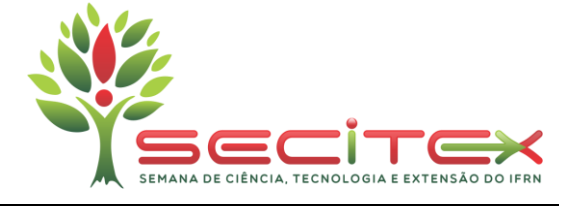

## Manual para inscrição e submissão de artigos - I SECITEX

Para realizar a submissão de artigos para a SECITEX é necessário:

1. Estar cadastrado no site da conferência da SECITEX, sistema de submissões da OCS.

Link: http://www2.ifrn.edu.br/ocs/index.php/secitex/i secitex.

## **REALIZANDO O CADASTRO NO EVENTO**

1. No site da conferência, clicar em cadastro:

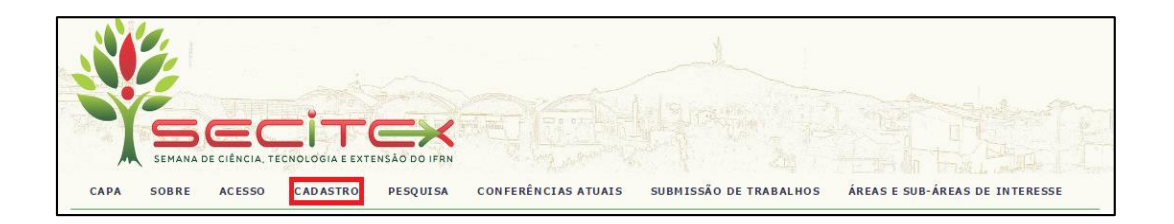

- **2.** Preencher os campos solicitados no formulário de cadastro atenciosamente de acordo com a orientação seguir:
  - **2.1. IMPORTANTE:** Caso já esteja cadastrado no em alguma conferência do portal OCS (por exemplo, CONGIC ou CONNEPI), clicar em **Clique Aqui**.

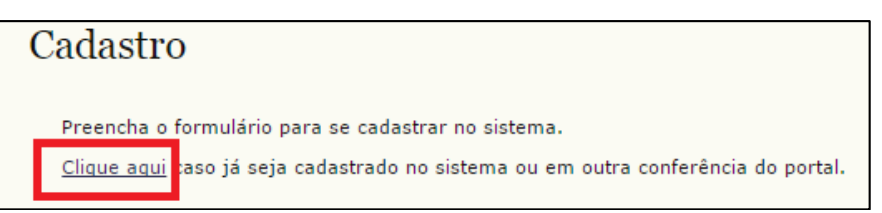

Caso o usuário já esteja cadastrado, será requisitado o login e a senha para que o usuário se cadastre como autor (certifique que o *checkbox* esteja preenchido). Depois clique em **Criar**.

| Perfil                                                   |                                                                                                    |  |  |
|----------------------------------------------------------|----------------------------------------------------------------------------------------------------|--|--|
| Digite o login e senha para cadastrar-se na conferência. |                                                                                                    |  |  |
| Login*                                                   |                                                                                                    |  |  |
| Senha*                                                   |                                                                                                    |  |  |
| Cadastrar como                                           | <ul> <li>Leitor: Receber notificação via e-mail da publicação de apresentações.</li> <li>Autor: Permitido submeter à conferência.</li> </ul> |  |  |
| Criar Cancelar                                           |                                                                                                    |  |  |
| * Indica campo obrigatório                               |                                                                                                    |  |  |

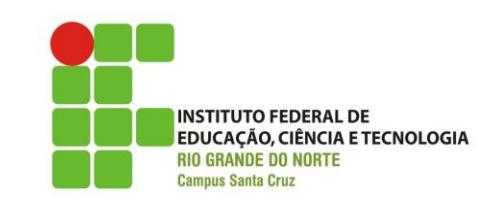

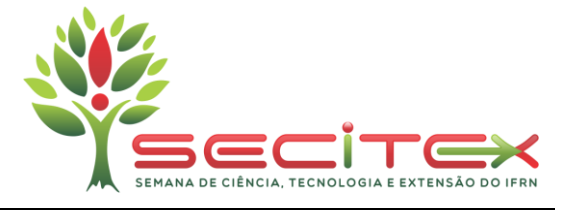

**2.2.** Caso não esteja cadastrado, ao realizar o cadastro, verificar todos os dados antes de clicar em **CRIAR**, para certificar que os mesmos estão de acordo.

**IMPORTANTE**: é imprescindível que os dados como nome completo, e-mail, estejam corretos. Os dados dos certificados de participação no evento e de apresentação de trabalhos serão retirados dessa inscrição. Todos os certificados serão encaminhados **somente** via e-mail após o evento. Fique atento. A seguir um exemplo de inscrição de forma correta.

| -                     |                                                                                                  |
|-----------------------|--------------------------------------------------------------------------------------------------|
| Perfil                |                                                                                                  |
| Login*                | fanzois                                                                                          |
|                       | O login deve conter apenas letras minúsculas (a-z), números (0-9), sublinhados (_) e hífens (-). |
| Senha*                | •••••                                                                                            |
|                       | A senha deve ter no mínimo 6 caracteres.                                                         |
| Repetir senha*        | •••••                                                                                            |
| Pronome de tratamento | Sr.                                                                                              |
| Prenome*              | Fulano                                                                                           |
| Nome do meio          | dos Anzóis                                                                                       |
| Sobrenome*            | Castro                                                                                           |
| Iniciais              | FAC Joan Alice Smith = JAS                                                                       |
| Sexo                  | М                                                                                                |
| Instituição*          | IFRN                                                                                             |
|                       |                                                                                                  |
|                       |                                                                                                  |
| Accipatura            |                                                                                                  |
| Assingtura            |                                                                                                  |
|                       |                                                                                                  |
|                       |                                                                                                  |
| E-mail*               | fulanodosanzois@gmail.com                                                                        |

### SUBMETENDO ARTIGOS

1. Após o cadastro, na página do usuário clicar em Nova Submissão (Figura 1), ou clicar em Submissões de Trabalhos (Figura 2):

| Página do usuário                                         |         |                           |
|-----------------------------------------------------------|---------|---------------------------|
| Semana de Ciência, Tecnologia e Extensão do IFRN          |         |                           |
| <u>I SEMANA DE CIÊNCIA, TECNOLOGIA E EXTENSÃO DO IFRN</u> |         |                           |
| » <u>Autor</u>                                            | 0 Ativa | [ <u>Nova submissão</u> ] |

Figura 1

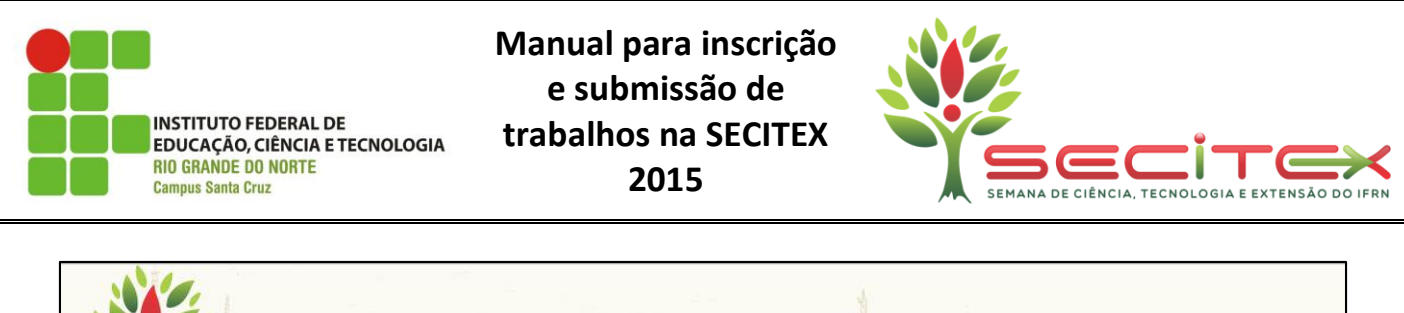

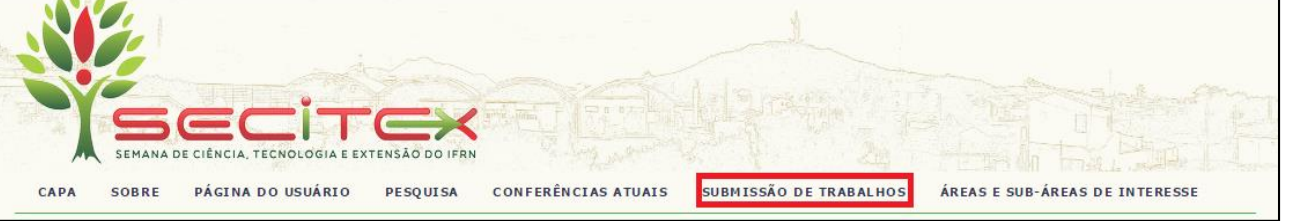

Figura 2

#### 2. No **Passo 1**, realizar as seguintes instruções:

**2.1.** Escolher uma modalidade para submissão: as modalidades são divididas de acordo com as tabelas presentes na seção Áreas e Sub-áreas de Interesse. Cada modalidade é representada pelo evento ao qual será submetido o trabalho e a sub-área de interesse.

| САРА                                                                                                    | SOBRE | PÁGINA DO USUÁRIO | PESQUISA   | CONFERÊNCIAS ATUAIS | SUBMISSÃO DE TRABALHOS | ÁREAS E SUB-ÁREAS DE INTERESSE |
|----------------------------------------------------------------------------------------------------|-------|-------------------|------------|---------------------|------------------------|--------------------------------|
| Capa > Usuário > Autor > Submissões > <b>Nova submissão</b>                                                                                                    |       |                   |            |                     |                        |                                |
| Passo 1. Iniciar Submissão                                                                                                    |       |                   |            |                     |                        |                                |
| 1. INÍCIO 2. TRANSFERÊNCIA DO MANUSCRITO 3. INCLUSÃO DE METADADOS 4. CONFIRMAÇÃO                                                                                                    |       |                   |            |                     |                        |                                |
| Após seu cadastro, os autores devem seguir os 5 passos de submissão por meio da interface do sistema para submissão e transferência de manuscritos e informações relevantes (com<br>opção de transferir, inclusive, documentos suplementares, como resultados de pesquisa e outros recursos). Em caso de dificuldades com o processo, entre em contato com <u>Addson Araúio</u><br>da <u>Costa</u> via e-mail. |       |                   |            |                     |                        |                                |
| Modalidades da Conferência                                                                                                    |       |                   |            |                     |                        |                                |
| Escolha a modalidade apropriada para a submissão (leia Seções e Políticas em <u>Sobre</u> a revista).                                                                                                    |       |                   |            |                     |                        |                                |
| Modalidade*                                                                                                    | \$    | Escolha uma n     | nodalidade |                     |                        | T                              |

#### 2.2. Ler e marcar as opções das diretrizes para submissão.

| Diretrizes para Submissão                                                                                                    |                                                                                                    |  |  |  |
|----------------------------------------------------------------------------------------------------|----------------------------------------------------------------------------------------------------|--|--|--|
| Certifique-se que a submissão está em conformidade com as condições seguintes, marcando as caixas de seleção, para prosseguir ao Passo 2 do processo. |                                                                                                    |  |  |  |
|                                                                                                    | O trabalho submetido não foi publicado.                                                                                               |  |  |  |
|                                                                                                    | O arquivo de submissão está no formato PDF.                                                                                           |  |  |  |
|                                                                                                    | O texto segue os padrões de estilo e os requisitos bibliográficos descritos em Diretrizes para Autores, na seção Sobre a Conferência. |  |  |  |

# **2.3.** Marcar a opção de declaração de Direito Autoral. Logo após clicar em **SALVAR E CONTINUAR**.

| Declaração de Direito Autoral                                                                                                    |  |  |  |  |  |
|----------------------------------------------------------------------------------------------------|--|--|--|--|--|
| Autores que submetem a esta conferência concordam com os seguintes termos:<br>a) Autores mantém os direitos autorais sobre o trabalho, permitindo à conferência colocá-lo sob uma licença Licença Creative Commons Attribution, que permite livremente a outros<br>acessar, usar e compartihar o trabalho com o crédito de autoria e apresentação inicial nesta conferência.<br>b) Autores podem abrir mão dos termos da licença CC e definir contratos adicionais para a distribuição não-exclusiva e subseqüente publicação deste trabalho (ex.: publicar uma versão<br>atualizada em um periódico, disponibilizar em repositório institucional, ou publicá-lo em livro), com o crédito de autoria e apresentação inicial nesta conferência.<br>c) Além disso, autores são incentivados a publicar e compartilhar seus trabalhos online (ex.: em repositório institucional ou em sua página pessoal) a qualquer momento antes e depois da<br>conferência. |  |  |  |  |  |
| Os autores concordam com os termos da Declaração de Direito Autoral, que se aplicará a esta submissão caso seja publicada por esta conferência (comentários ao editor podem ser incluídos a seguir).                                                                                                    |  |  |  |  |  |
| Comentários ao Diretor da Conferência<br>Digite o texto (opcional)                                                                                                    |  |  |  |  |  |
| Salvar e continuar Cancelar                                                                                                    |  |  |  |  |  |
| * Indica campo obrigatório                                                                                                    |  |  |  |  |  |

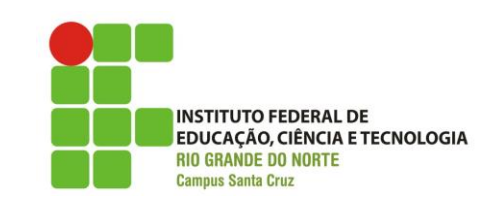

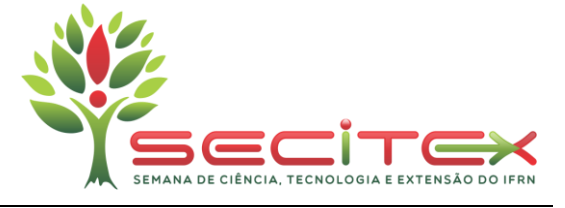

- 3. Clicar na caixa de seleção para arquivo a ser enviado:
  - 3.1. Clicar em transferir e procurar pelo arquivo .PDF do trabalho a ser submetido.

**IMPORTANTE**: Cada evento tem um modelo de trabalho específico em arquivo do tipo **docx**. O modelo está disponível para *download* na página de submissão de artigos. Escrever o trabalho, os autores devem gerar o arquivo para o tipo **pdf** para que ele seja submetido de acordo com o passo **3.1**.

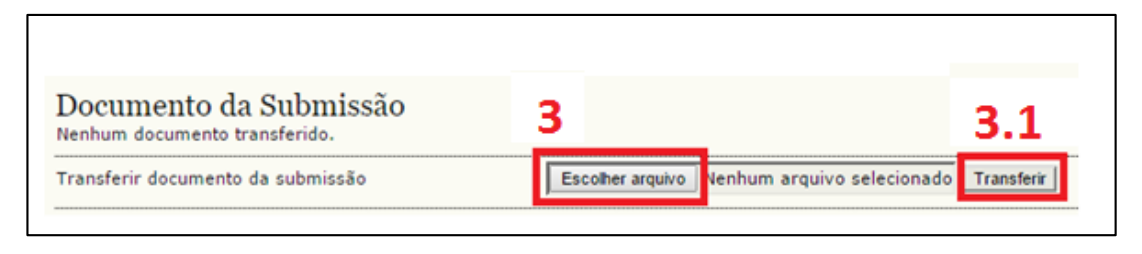

**3.2.** O arquivo será enviado ao sistema e surgirá na tela como abaixo, logo após clicar em **SALVAR E CONTINUAR.** 

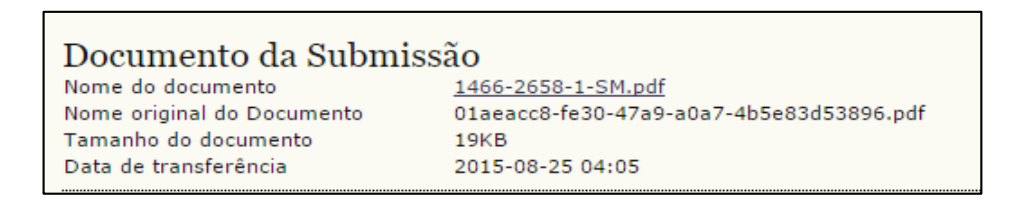

- 4. Preencher os campos do formulário de metadados atenciosamente:
  - 4.1. Para incluir co-autores, clicar em INCLUIR AUTOR e preencher os campos necessários.

| Autores                                                   |                                                                                                    |
|-----------------------------------------------------------|----------------------------------------------------------------------------------------------------|
| Nome do meio                                              | 4                                                                                                    |
| Sobrenome*                                                |                                                                                                    |
| E-mail*                                                   |                                                                                                    |
| URL                                                       |                                                                                                    |
| Instituição                                               | IFRN-Campus Santa Cruz                                                                                       |
|                                                           |                                                                                                    |
| p. j.                                                     | X 💫 🖎   B Z ឬ 등 j≘   👓 😳 🕢 ****. 🖬 S<br>(Sua instituição, por exemplo "Simon Fraser University")             |
| Pais<br>Resumo da Biografia<br>(Ex.: departamento e área) | X the the I B I U HE 1 ⊟   == ⊕ ⊕ ⊕ wm. ■ S<br>(Sua instituição, por exemplo "Simon Fraser University")<br>▼ |

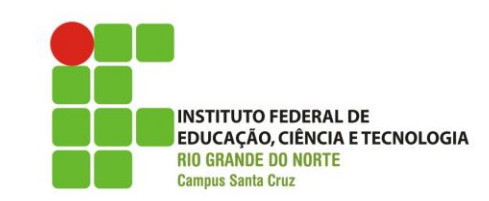

Manual para inscrição e submissão de trabalhos na SECITEX 2015

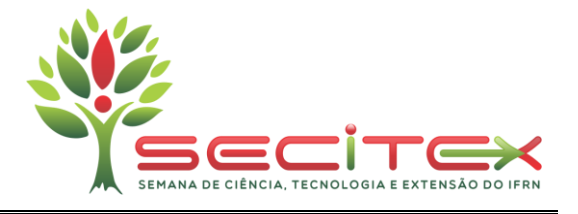

**4.2.** Preencher os campos de título e resumo com as informações correspondentes do artigo a ser submetido. Caso seja fomentado por alguma agência, cita-la. Logo após clique em **SALVAR E CONTINUAR**.

| Título e Resumo                                           |                                                                              |  |  |  |  |
|-----------------------------------------------------------|------------------------------------------------------------------------------|--|--|--|--|
| Título*                                                   |                                                                              |  |  |  |  |
| Resumo*                                                   |                                                                              |  |  |  |  |
|                                                           |                                                                              |  |  |  |  |
|                                                           |                                                                              |  |  |  |  |
|                                                           |                                                                              |  |  |  |  |
|                                                           |                                                                              |  |  |  |  |
|                                                           |                                                                              |  |  |  |  |
|                                                           |                                                                              |  |  |  |  |
|                                                           |                                                                              |  |  |  |  |
|                                                           |                                                                              |  |  |  |  |
|                                                           |                                                                              |  |  |  |  |
|                                                           |                                                                              |  |  |  |  |
|                                                           | 🐰 🖬 🖏   B 🖌 👖 🚍 🏣   ∞ 🔅 🛞 HTTL 🗐 🖏                                           |  |  |  |  |
| Indexação<br>Idioma                                       |                                                                              |  |  |  |  |
|                                                           | Portuguës=pt; English=en; French=fr; Spanish=es. <u>Códigos Adicionais</u> . |  |  |  |  |
| Agências de Fomento                                       |                                                                              |  |  |  |  |
| Indique as agências que fomenta                           | ram ou patrocinaram o trabalho.                                              |  |  |  |  |
|                                                           |                                                                              |  |  |  |  |
| Agências                                                  |                                                                              |  |  |  |  |
| Salvar e continuar Cancelar<br>* Indica campo obrigatório |                                                                              |  |  |  |  |

5. Agora é só confirmar a submissão clicando em **CONCLUIR A SUBMISSÃO**, e esperar o resultado!

| Resumo de Documentos                  |                            |      |                      |                       |  |
|---------------------------------------|----------------------------|------|----------------------|-----------------------|--|
| ID                                    | NOME ORIGINAL DO DOCUMENTO | TIPO | TAMANHO DO DOCUMENTO | DATA DE TRANSFERÊNCIA |  |
| Nenhum documento anexado à submissão. |                            |      |                      |                       |  |
| Concluir Submissão Cancelar           |                            |      |                      |                       |  |